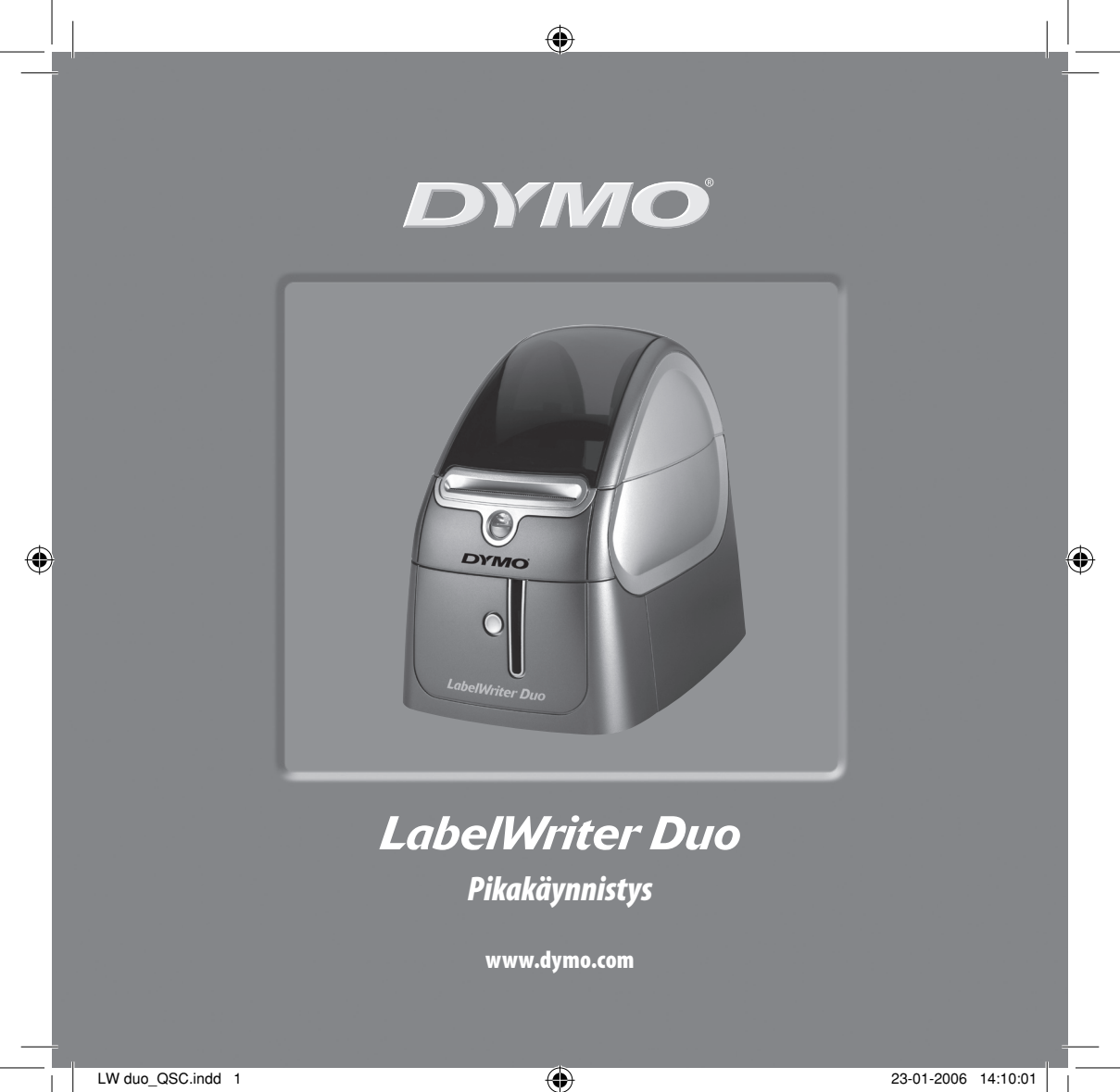

Asenna LabelWriter-tarratulostin näitä ohjeita seuraten ja tulosta ensimmäinen tarrasi.

### 1. LabelWriter-tulostimen purkaminen pakkauksesta

**HUOMAA:** Jos käytät Windows-käyttöjärjestelmää, älä kytke tulostinta tietokoneeseesi ennen kuin tietokoneohjelman asennusohjeissa pyydetään niin.

- 1 Ota tulostin esille pakkauksesta ja säilytä pakkausmateriaali.
- 2 Varmista, että olet saanut kaikki varusteet, jotka on lueteltu kohdassa Kuva 1.

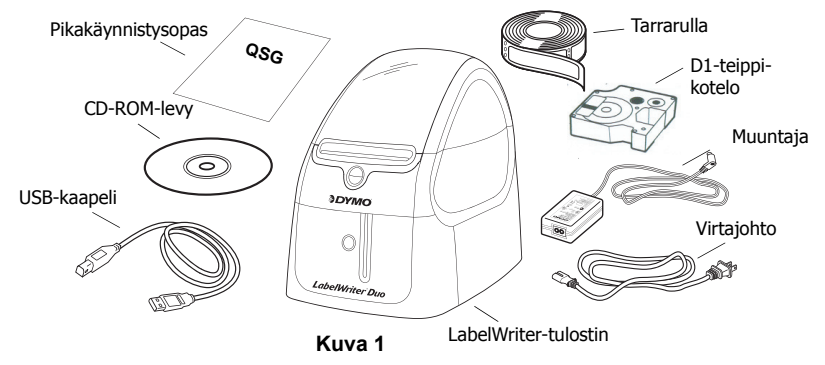

Tämä LabelWriter-tarratulostin tulostaa lämpötulostusmenetelmällä eli se ei tarvitse toimiakseen värianetta, mustesäiliötä tai värinauhaa. LabelWriter tulostaa erikoiskäsitellyille tarroille lämpökirjoituspäästä tulevan lämmön avulla. Sinun tarvitsee ostaa ainoastaan tarroja tulostimen tarvikkeiksi.

Tutustu tulostimen tärkeimpiin osiin Katso Kuva 2.

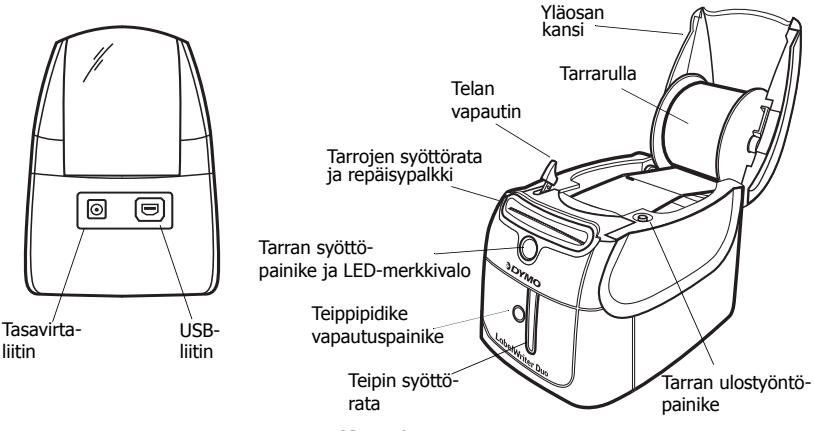

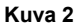

#### LabelWriter-tulostimen toiminnot

Tulostimen etupuolen tarran syöttöpainiketta käytetään yksittäisen tarran syöttämiseen. Tarran ulostyöntöpainiketta käytetään tarrojen poistamiseen tulostimesta. Teippipidikkeen vapautuspainikkeen avulla laitteeseen voidaan asettaa teippikasetti tai se voidaan poistaa siitä.

LED-merkkivalo näyttää tulostimen senhetkisen tilan.

- Pysyvä sininen virta on päällä ja tulostin on toimintavalmis.
- Vilkkuva sininen tarraa ei ole syötetty oikein tai tarrarulla on tyhjä.

## 2. Ohjelman asentaminen

2

#### Ohjelman asentaminen Windows-käyttöjärjestelmään

**HUOMAA:** Älä kytke tulostinta tietokoneeseen ennen kuin tietokoneohjelman asennusohjeissa pyydetään niin.

 Aseta LabelWriter-CD tietokoneen CD-ROM-asemaan. Asennusikkuna ilmestyy näyttöön muutaman sekunnin kuluessa.

Ellei asennusikkuna ilmesty näyttöön:

- Näpäytä Käynnistä ja sitten Aja Windows-työkalupalkista. Näyttöön ilmestyy Ajavalintaikkuna.
- b. Syötä D:\install.exe (D merkitsee tässä CD-ROM-asemaa) ja näpäytä OK.
- 2 Valitse haluamasi kieliversio ja noudata näytön ohjeita.

#### Ohjelman asentaminen Macintosh-käyttöjärjestelmään

 Aseta DYMO LabelWriter -CD tietokoneen CD-ROM-asemaan. Näyttöön ilmestyy muutaman sekunnin kuluessa tarrasovelluksen asennusikkuna. Katso Kuva 3.

Kaksoisnäpäytä asennuskuvaketta ja seuraa näytön ohjeita.

| DYMO           | þ |
|----------------|---|
|                | l |
| Label Software |   |
|                | J |

DYMO Label ohjelman asennus

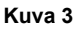

# 3. LabelWriter-tulostimen yhdistäminen tietokoneeseen

Ohjelman asennuksen tietyssä kohdassa sinua pyydetään kytkemään LabelWriter-tarratulostimesi USB-porttiin.

**HUOMAA:** Jos käytät Windows-käyttöjärjestelmää, älä kytke tulostinta tietokoneeseen ennen kuin tietokoneohjelman asennusohjeissa pyydetään niin.

#### Virran kytkentä

- 1 Työnnä virtajohto muuntajaan Katso Kuva 4.
- 2 Työnnä muuntajan liitin tulostimen takapuolella olevaan virtaliittimeen. Katso Kuva 5. Työnnä pistoke kokonaan sisään.
- 3 Työnnä virtajohdon toinen pää verkkovirran pistorasiaan.

#### USB-kaapelin kytkeminen

- 1 Työnnä USB-kaapeli tulostimen takapuolella olevaan USBporttiin. Katso Kuva 5.
- 2 Työnnä USB-kaapeli tietokoneesi vapaaseen USB-porttiin, kun asennusohjelmassa niin pyydetään. Katso Kuva 6.

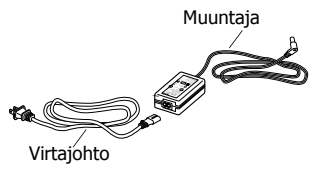

Kuva 4

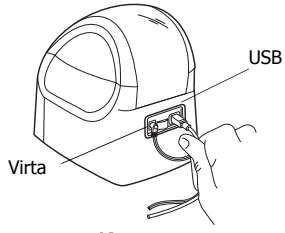

Kuva 5

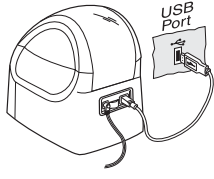

Kuva 6

## 4. Tarrarullan asettaminen tulostimeen

Tulostimeen sopivat kahdentyyppiset tarrat: esileikatut paperitarrat ja D1-teippitarrat.

#### Esileikattujen paperitarrojen täyttäminen

- 1 Paina tarran syöttöpainiketta, niin saat ulos tarrat, jotka suojasivat tulostinta kuljetuksen aikana.
- 2 Avaa yläosan kansi ja ota ulos tarrarullan kela.
- 3 Pidä kelan tappia vasemmassa kädessäsi ja aseta tarrarulla tappiin niin että tarrat kulkevat sisään alakautta.
- 4 Aseta kelan ohjain sen oikealle puolelle ja säädä sitä niin, että se kiinnittyy tiukkaan rullaa vasten. Katso Kuva 7.
- 5 Työnnä kela tulostimen kannen aukkoihin.
- 6 Katkaise ensimmäinen tarra puolesta välistä niin että näkyviin jää puhdas reuna ja syötä tarra tarrojen syöttöaukkoon. Katso Kuva 8.

Tulostin syöttää tarroja ja pysähtyy ensimmäisen tarran alussa. Jos tulostin pysähtyy syöttämättä tarroja, varmista, että tarrat on asetettu oikein ja paina tarran syöttöpainiketta.

7 Sulje yläosan kansi.

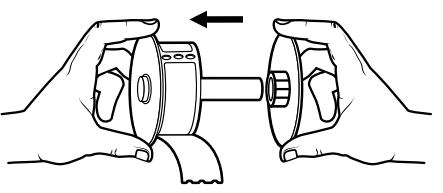

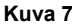

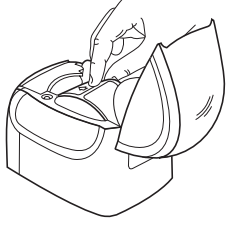

Kuva 8

#### D1-teippikasetin asettaminen tulostimeen

- 1 Paina tulostimen etupuolella olevaa painiketta ja avaa teippikasetin pidike.
- 2 Käännä kasettikotelossa oleva vipu oikeean kohtaan asettamasi teippikasetin leveyden mukaan. Kasetissa oleva kolo sopii vipuun kun oikea koko on valittu.

**HUOMAA:** Kun printer on ensimmäisen kerran käytössäsi, poista kirjoituspään ja nauhaa liikuttavan telan suojaksi asetettu pahvikappale. Katso Kuva 9.

- 3 Varmista, että teippi ja nauha kulkevat kireästi kasetin ylitse ja että teippi pääsee kulkemaan ohjainten välistä. Käännä rullaa tarpeen tullen myötäpäivään, jotta nauha kiristyisi.
- 4 Aseta teippikasetti paikoilleen ja nauha kirjoituspään ja nauhaa liikuttavan telan väliin. Katso Kuva 10.
- 5 Paina tiukkaan niin että kasetti napsahtaa paikoilleen. Varmista, että teippi ja nauha ovat asetettuina oikein.
- 6 Sulje kasettikotelo painamalla painiketta.

Voit nyt tulostaa ensimmäisen tarrasi.

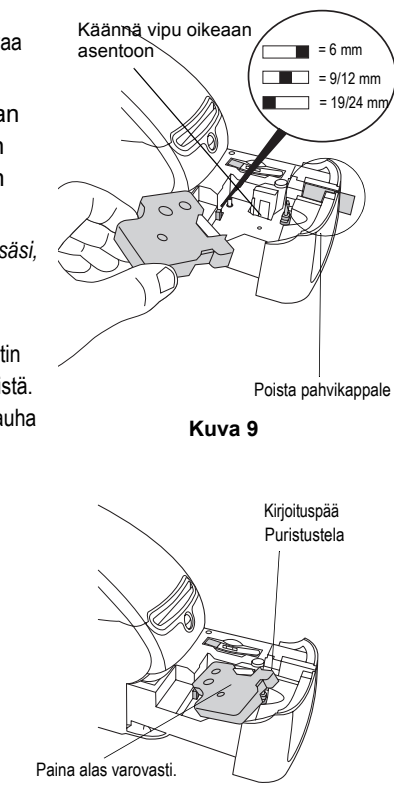

Kuva 10

## 5. Ensimmäisen tarran tulostus

Nämä ohjeet auttavat sinua tulostamaan esileikattuja tarroja. Kun haluat tulostaa D1-tarrateipille, katso DYMO tarrasovelluksen käyttö.

#### Tarran tulostaminen

- 1 Käynnistä DYMO-tarrasovellus noudattaen seuraavia ohjeita:
  - Jos käytät Windows-käyttöjärjestelmää, näpäytä Käynnistä ja sitten Ohjelmat>DYMO Label>DYMO Label.
  - Jos käytät Macintosh-käyttöjärjestelmää, kaksoisnäpäytä DYMO Label–kuvaketta siitä hakemistosta, johon asensit ohjelman.

(Windows) Kun avaat sovelluksen ensimmäistä kertaa, sinua pyydetään rekisteröimään ohjelma. Seuraa näytön ohjeita ja rekisteröi ohjelma. Sinua pyydetään myös syöttämään palautuksen oletusosoitteesi ja oletuslogokansiosi.

- 2 Näpäytä pääikkunassa kerran tarraa ja kirjoita siihen teksti.
- 3 Valitse kirjasintyyppi ja tekstin tasausvaihtoehto muotoiluvalikosta.
- 4 Tulosta tarra näpäyttämällä

Onnittelut! Voit nyt alkaa suunnitella ja tulostaa tarroja.

Ohjelmaa koskevat yksityiskohtaiset ohjeet saat kohdasta DYMO tarrasovelluksen käyttö, jonka löydät DYMO Label CD-ROM-levyltä ja verkkoyhteyden vaativasta Ohje-valikosta.

## SANFORD BRANDS

DYMO byba

Industriepark-Noord 30

9100 Sint-Niklaas

Belgium